# INAMOS SOLUŢIONS LTO

Oracle R12 Advanced Collections Overview

www.namossolutions.com

# Introduction

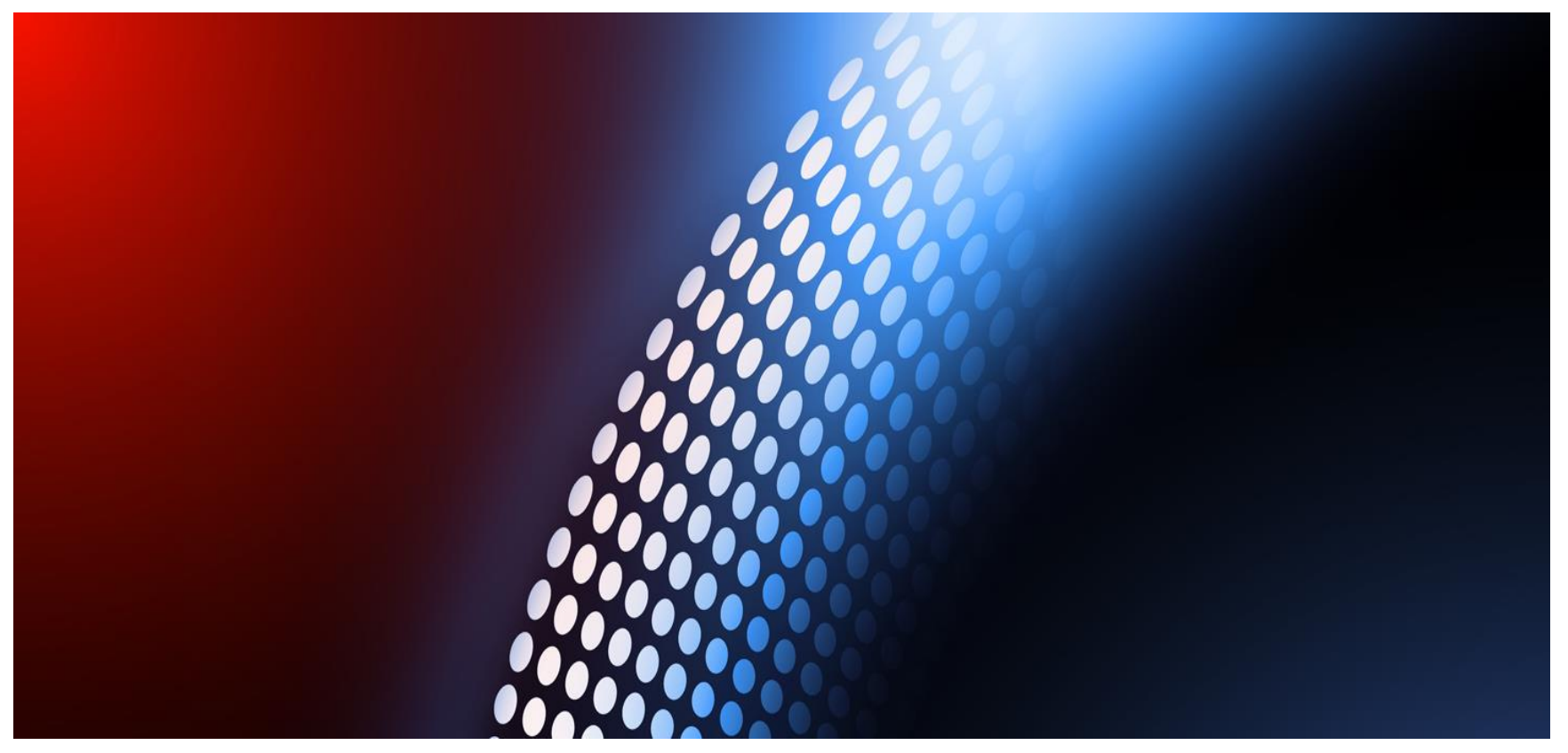

#### Namos Solutions Ltd

Chris Mason is an Oracle E-Business Suite R12 Financials Certified Expert Consultant with proven 11i and R12 implementation experience, he has implemented Advanced Collections numerous across a wide range of industries.

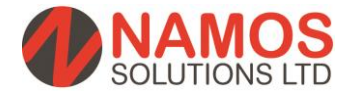

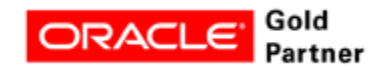

# **Advanced Collections Overview**

Do your collectors chase your customers from an aged debt report/ manage this process offline in Excel/ a separate collections system yet your on Oracle R12 or use Oracle Accounts Receivable...

- Automated Universal Work Queue collectors call list updated nightly with the collectors accounts and can be sorted by overdue debt
- Configurable scoring engine chase customers on key components such as total amount overdue, age of oldest invoice etc.
- Configurable collection strategies assign different strategies to different sets of customers automate collection letters/ emails or tasks to call customers.
- Collections workbench with up to date invoices/ payments 'sitting' on AR data
- Task functionality create tasks and assign these to other collectors, no need to use post-it noted or calendar reminders
- Add Notes to accounts, viewable by the whole team
- Promise to pay take promises from customers and schedule them for the date promised, if this breaks you are reminded to re-chase

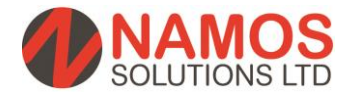

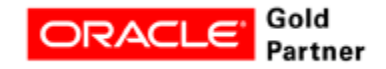

# **Advanced Collections – Key Features**

#### Collections agents and their managers can use Oracle Collections to:

- Identify delinquent customers
- Obtain a snapshot of the customer's past payment history
- Review a customer's aging data
- View key customer collections metrics
- Track each delinquency as it moves through the collections lifecycle
- Support standard methods of payments that will quickly resolve the delinquent situation
- Calculate collections scores for customers
- Plan and execute collections strategies to automate as much of the collections
- management process as possible
- Plan and execute collections dunning plans to automatically send dunning notices
- and optionally, schedule dunning callbacks
- Attach notes to a customer's records
- Create tasks

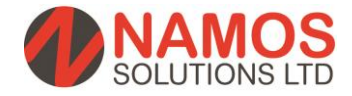

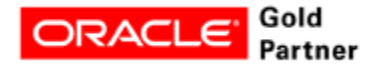

# **Advanced Collections How it Works**

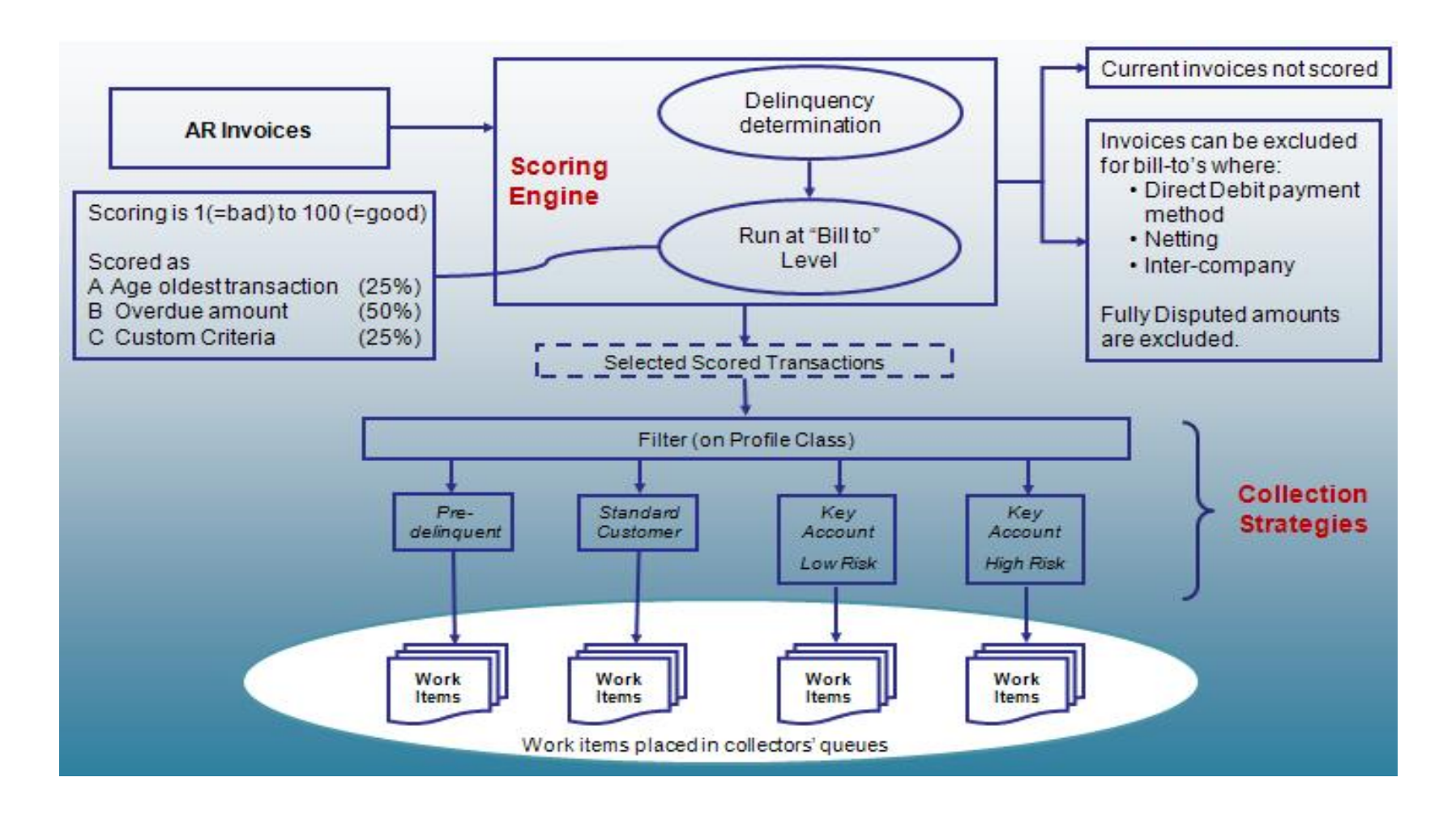

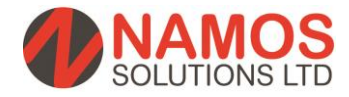

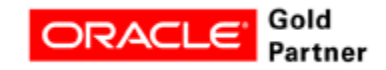

# **Advanced Collections Scoring Example**

|                                          | Bill To Scoring En                                                                                                    | gine                                             | ] [ | Strategy Assignment                                                                                                    |                               |
|------------------------------------------|----------------------------------------------------------------------------------------------------|--------------------------------------------------|-----|----------------------------------------------------------------------------------------------------|-------------------------------|
|                                          | Scoring Components 1. Value 2. Age Oldest Delinquency 3. No. of Delinquencies                                                                                                    | Weight<br>50%<br>30%<br>20%                      |     | Score<br>or<br>Other Attribute(s)<br>• Customer Profile Class<br>• Debt Type                                                                                                    |                               |
| AR Invoice<br>£12k<br>30 days<br>overdue | Component 1: Value           Range         Score           £0-£9999         100           £10k-£24999         80           £25k-£49999         40           £50k+         0           Component 2: Age         Range           Range         Score           1-15 days         100           16-30 days         60           31-60 days         30           61+ days         0 | Score<br>80x50%=<br>40<br>Score<br>60x30%=<br>18 | 虏   | Strategy A         1.       Send dunning letter 1         2.       Send dunning letter 2         3.       Send disconnection notice         4.       Transfer to Legal         Strategy B       1.         1.       Call customer (1 <sup>st</sup> )         2.       Send dunning letter 1         3.       Send dunning letter 2         4.       Send dunning letter 1 | C→ Universal<br>Work<br>Queue |
|                                          | Component 3: Count           Range         Score           1-3         100           3-9         50           10+         0                                                                                                    | Score<br>100x20%=<br>20<br>ore = 78              |     | Strategy C       1. Call customer (1 <sup>st</sup> )       2. Send dunning letter 1       3. Call customer (2 <sup>nd</sup> )       4. Send dunning letter 2       5. Send disconnection notice       6. Transfer to Legal                                                                                                    |                               |

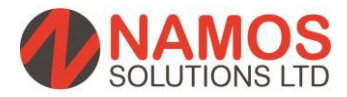

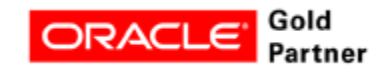

# **Powerful Collections Functionality**

- Advanced Collections employs configurable collections strategies that determine various collections approaches for different segments of your customers. A strategy can be as complex as necessary to meet your business requirements (and different strategies can be assigned depending on the customer, so for instance a 'Key account' would not receive the same vigorous collections strategy as that of an account that may be deemed high risk).
- Strategies can be assigned at the following levels:
  - Delinquency each overdue invoice is managed separately. Where a single account has multiple overdue invoices, each invoice will have its own set of actions and correspondences.
  - Customer account each customer account is managed separately within a strategy.
     Where multiple bill to sites exist with overdue invoices, they will be managed together under one set of actions and correspondences.
  - Customer bill to each customer bill to site is managed separately. Where a single bill to site has multiple overdue invoices, they will be managed together under one set of actions and correspondences. Where a single customer account has multiple bill to sites with overdue invoices, the invoices under each bill to site will be managed separately and each bill to site will have its own set of actions and correspondences.

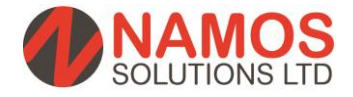

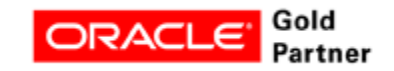

# **Universal Work Queue**

| VORK Type C                 | ount |                                    |           |                 | 0              | perating Unit     |              | <b>1995</b> |
|-----------------------------|------|------------------------------------|-----------|-----------------|----------------|-------------------|--------------|-------------|
| ∃ My Tasks 1                |      |                                    |           |                 | L              |                   | •            |             |
| Meeting 1                   |      | Customer 🔺                         | Account * | Delinquencies · | Amount Overdue | Address *         | City ·       | Sta         |
| Delinquent Accounts 1       | 6    | <ul> <li>A. C. Networks</li> </ul> | 1143      | 5               | 61,900.33      | Rue Pont Neuf     | NANTERRE     |             |
| Broken Promises: Account 0  |      | AT&T Universal Card                | 1005      | 5               | 217,884.13     | 5645 Main Street  | Jacksonville | FL          |
| Strategy Work Items: Acco 0 |      | American Telephone & Tele          | 1001      | 10              | 193,857.58     | 32 Ave of the Am  | New York     | NY          |
|                             |      | Business World                     | 1608      | 21              | 319,854.67     | 2391 L Street     | San Jose     | CA          |
|                             |      | CDS, Inc                           | 1140      | 13              | 189,405.03     | 3 131 Commercial  | Pittsburgh   | PA          |
|                             |      | Computer Service and Cons          | 1142      | 4               | 45,509.15      | 24 North Avenue   | Burlington   | MA          |
|                             |      | Computer Service and Rentals       | 1006      | 44              | 1,347,078.99   | 301 Summit Hill   | Chattanooga  | TN          |
|                             |      | Department of Defense              | 1086      | 3               | 95,596.28      | 68788 Genoa       | Oakton       | VA          |
|                             |      | Federal Parts                      | 1087      | 9               | 89,775.13      | 1151 Morton       | Maysville    | K١          |
|                             |      | General Technologies               | 1007      | 4               | 118,621.59     | 320 N First St    | SAN JOSE     | CA          |
|                             |      | Hilman and Associates              | 1004      | 4               | 165,287.35     | 1230 East 60th S  | Tulsa        | Oł          |
|                             |      | Imaging Innovations, Inc.          | 1002      | 7               | 140,510.04     | 1 Imaging Place   | Oakdale      | M           |
|                             |      | Modern Truck                       | 1088      | 6               | 165,353.95     | 34 River Street   | Cleveland    | OF          |
|                             |      | SmartBuy                           | 1579      | 4               | 174,976.72     | 2 100 Smallman St | Pittsburgh   | PA          |
|                             |      | Total Internet                     | 1008      | 15              | 239,972.04     | 123 Rock Harbor   | Foster City  | CA          |
|                             |      | Worldwide Communications           | 1141      | 4               | 79,860.46      | 747 Alpha Drive   | Cleveland    | OF          |

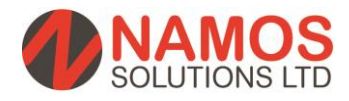

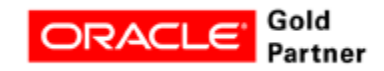

# **Universal Work Queue Continued...**

- The Universal Work Queue
   (UWQ) is the source for getting work.
- In the left pane, you can view Active, Complete or Pending Delinquent Accounts, Broken Promises Tasks owned by the collector that is logged into the system.
- In the right pane, you can view customers and drilldown on each customer line. The UWQ columns can be moved and sorted by any one column. Changes can be saved per collector preferences.

| rk Type                     | Count |   |                              |           |               |        | O            | perating Unit    |              |     |
|-----------------------------|-------|---|------------------------------|-----------|---------------|--------|--------------|------------------|--------------|-----|
| My Tooko                    | 1     |   |                              |           |               |        |              |                  |              | Ē   |
| Meeting                     | 1     | · | Customor                     | Account ( | Delinguencies | Amount | Overdue K    | Address          | City 4       | C+r |
| Delinguent Accounts         | 16    |   | A C Networks                 | 1143      | Delinquencies | 5      | 61 900 33    | Rue Pont Neuf    | NANTERRE     | 010 |
| Broken Promises: Account    | 0     |   | AT&T Universal Card          | 1005      |               | 5      | 217.884.13   | 5645 Main Street | Jacksonville | FL  |
| Strategy Work Items: Acco ( | 0     |   | American Telephone & Tele    | 1001      | 1             | 0      | 193,857.58   | 32 Ave of the Am | New York     | NY  |
|                             |       |   | Business World               | 1608      | 2             | 1      | 319,854.67   | 2391 L Street    | San Jose     | CA  |
|                             |       |   | CDS, Inc                     | 1140      | 1             | 3      | 189,405.03   | 131 Commercial   | Pittsburgh   | PA  |
|                             |       |   | Computer Service and Cons    | 1142      |               | 4      | 45,509.15    | 24 North Avenue  | Burlington   | MA  |
|                             |       |   | Computer Service and Rentals | 1006      | 4             | 4      | 1,347,078.99 | 301 Summit Hill  | Chattanooga  | ΤN  |
|                             |       |   | Department of Defense        | 1086      |               | 3      | 95,596.28    | 68788 Genoa      | Oakton       | VA  |
|                             |       |   | Federal Parts                | 1087      |               | 9      | 89,775.13    | 1151 Morton      | Maysville    | KY  |
|                             |       |   | General Technologies         | 1007      |               | 4      | 118,621.59   | 320 N First St   | SAN JOSE     | CA  |
|                             |       |   | Hilman and Associates        | 1004      |               | 4      | 165,287.35   | 1230 East 60th S | Tulsa        | OK  |
|                             |       |   | Imaging Innovations, Inc.    | 1002      |               | 7      | 140,510.04   | 1 Imaging Place  | Oakdale      | MN  |
|                             |       |   | Modern Truck                 | 1088      |               | 6      | 165,353.95   | 34 River Street  | Cleveland    | ОН  |
|                             |       |   | SmartBuy                     | 1579      |               | 4      | 174,976.72   | 100 Smallman St  | Pittsburgh   | PA  |
|                             |       |   | Total Internet               | 1008      | 1             | 5      | 239,972.04   | 123 Rock Harbor  | Foster City  | CA  |
|                             |       |   | Worldwide Communications     | 1141      |               | 4      | 79.860.46    | 747 Alpha Drive  | Cleveland    | ОН  |

 Double click on any line to drilldown and open the Advanced Collections forms.

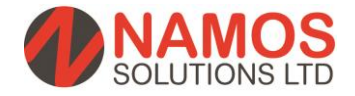

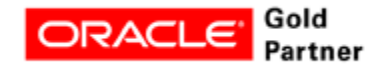

| (  | Collect                  | tions                | Form                     |                      |                 |               | Co<br>Reco         | llection<br>rd Heade | r               |                   |           |
|----|--------------------------|----------------------|--------------------------|----------------------|-----------------|---------------|--------------------|----------------------|-----------------|-------------------|-----------|
| c  | Collections - Evelyn Dur | nbar - Computer Serv | ice and Rentals, Chattan | iooga                |                 |               |                    |                      |                 |                   |           |
|    | First Evel               | yn MI                |                          | Collectio            | ins Status D    | elinquent     |                    | Opera                | ating Unit      | Vision Industries | 3         |
|    | Last <mark>Dun</mark> l  | bar                  |                          | Identificatio        | n Number 87     | 7-76545491    |                    | View Acco            | unt 👻           | 1006              |           |
|    | Title Ms.                |                      |                          | Custo                | mer Since 📴     | I-JUL-1970    | V                  | Amount               | Overdue         | 1,347,078.        | 99 GBP    |
|    | Organization Com         | puter Service and R  | en                       | Collecti             | ons Score       | 7.9           |                    | Net                  | Balance         | 1,347,078.        | 99 GBP    |
|    | Address 301              | Summit Hill Drive    | •                        | Collectible Tra      | insactions      | 44            |                    |                      | DSO             |                   | 0         |
|    | Email <mark>nobo</mark>  | ody@localhost        | Del                      | linquencies in       | Past Year       | 44            |                    | Last Payment         | Paid On         | 25-JUN-2008       |           |
|    | Phone Type Tele          | phone                | •                        | Delinque             | nt Invoices     | 44            |                    | Last Paymen          | t Due On        | 17-MAR-2008       |           |
|    | Phone 1                  | 800 5558355          |                          | Busin                | ess Level       |               |                    | Last Paymen          | t Amount        | 18 738            | 90 GBP    |
| Re |                          | ry Accounts          | Transactions Life        | cycle S<br>To 25-JUL | trategy<br>2008 | Aging         | Notes<br>e Current | Tasks                | Lo<br>de Closed | oans<br>Dis       | play      |
|    | Transaction              | riginal Amount 🕜 F   | Remaining Amount         | Days Late 🕐          | Due Date        | Class         | 1 Di               | spute Amount         | Dispute         | e Date 🕜 Promi    | sed ?     |
|    | • 510908                 | 23,282.63            | 23,282.63                | 2296                 | 25-JUL-2008     | Invoice       |                    |                      |                 |                   |           |
|    | 510887                   | 23,282.63            | 23,282.63                | 2298                 | 23-JUL-2008     | Invoice       |                    |                      |                 |                   | <u></u> 2 |
|    | 125251                   | 121,562.39           | 121,562.39               | 2300                 | 21-JUL-2008     | Invoice       |                    |                      |                 |                   |           |
|    | 510868                   | 23,282.63            | 23,282.63                | 2305                 | 16-JUL-2008     | Invoice       |                    |                      |                 |                   |           |
|    | 125173                   | 70,459.82            | 70,459.82                | 2307                 | 14-JUL-2008     | Invoice       |                    |                      |                 |                   |           |
|    | 510847                   | 23,282.63            | 23,282.63                | 2312                 | 09-JUL-2008     | Invoice       |                    |                      |                 |                   |           |
|    | 125054                   | 11,548.61            | 11,548.61                | 2312                 | 09-JUL-2008     | Invoice       |                    |                      |                 |                   | <b></b>   |
|    | 195052                   | 0 674 40             | 0 674 40                 | 0240                 | 00 11 11 2000   | Invoine       |                    |                      |                 |                   |           |
|    |                          | Filtered by          |                          |                      | ę               | Selected Tran | sactions 🗌         | 1                    |                 | 23,282.63 GB      | Р         |
|    | Dunning                  | History              | Transaction Details      | Adju                 | ustment Proc    | essing        | Payme              | nt Processing        |                 | Full Screen       |           |

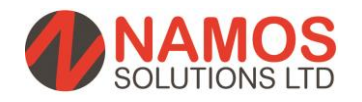

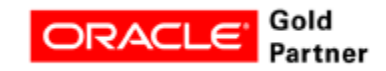

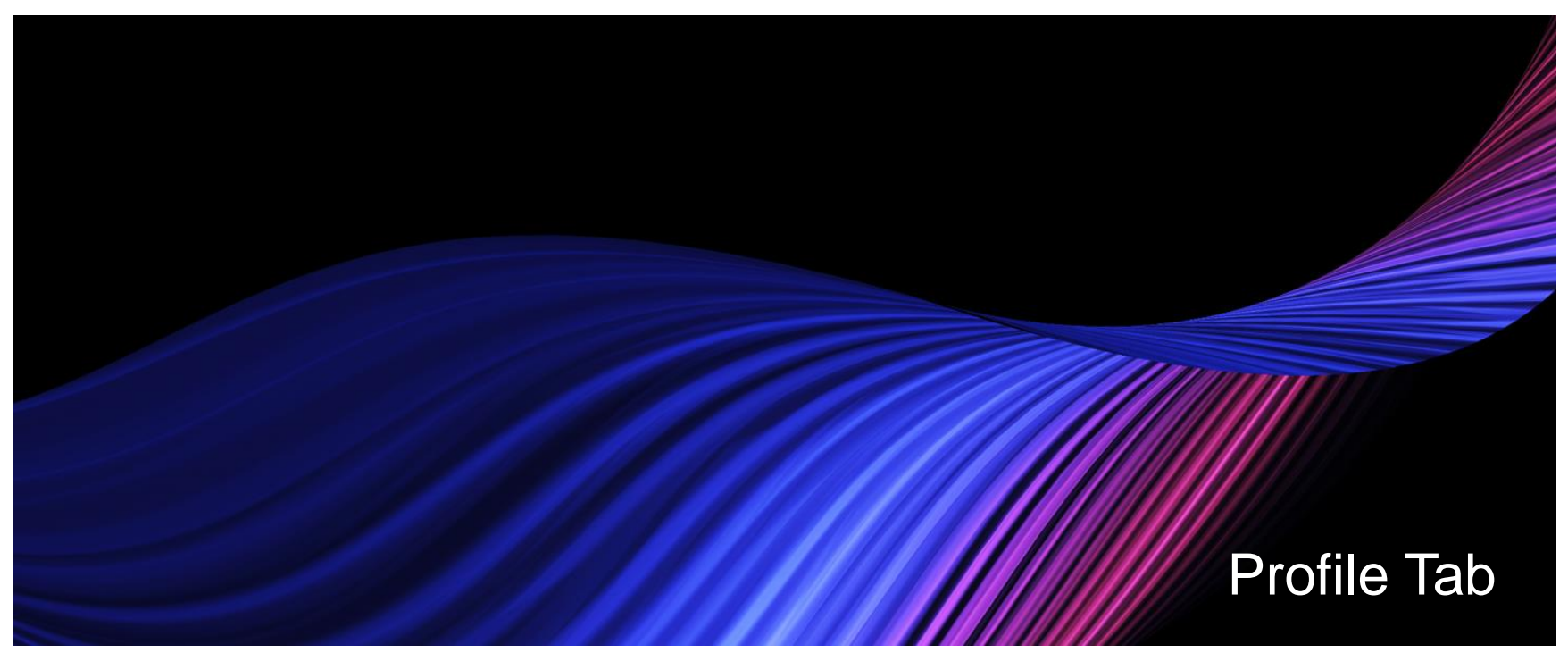

The profile tab is read-only information regarding your customer, the fields include:

- 1. Credit rating and other metrics
- 2. Past year installment payment metrics
- 3. Past year promises metrics

In the lower sections, you can define metrics through setup and assign values and alerts.

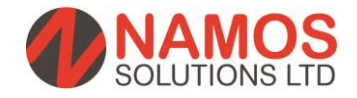

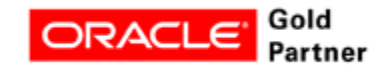

# **Profile Tab**

- The Profile tab is the first tab in the Collections workbench. It provides a snapshot of delinquent customers by providing information on invoices and promises based on a rolling 12 month calendar.
- It provides information about the last payment made by the customer and the last customer interaction. The Delinquencies table displays all transactions that have a status of delinquent.

| Collections - Evely | n Dunbar - ( | Computer Servi   | ce and Rent  | als, Chattanoog | а               |        |                |          |           |               |             |           |      |
|---------------------|--------------|------------------|--------------|-----------------|-----------------|--------|----------------|----------|-----------|---------------|-------------|-----------|------|
| First               | Evelyn       | MI               |              |                 | Collections     | Statu  | IS Delinquent  |          | 0         | perating Unit | Vision In   | dustries  |      |
| Last                | Dunbar       |                  |              | I               | dentification N | Vumb   | er 87-76545491 |          | View A    | ccount 🔹      | 1006        |           |      |
| Title               | Ms.          |                  |              |                 | Custome         | r Sinc | e 01-JUL-1970  |          | Am        | ount Overdue  | 1,3         | 47,078.99 | GBP  |
| Organization        | Computer     | Service and Re   | n            |                 | Collections     | s Scol | re 7.9         |          |           | Net Balance   | 1,3         | 47,078.99 | GBP  |
| Address             | 301 Summ     | nit Hill Drive 📟 | •            | Coll            | ectible Trans   | action | ns 44          |          |           | DSO           |             |           | 0    |
| Email               | nobody@l     | ocalhost         |              | Delinqu         | iencies in Pa   | st Yea | ar 44          |          | Last Payr | nent Paid On  | 25-JUN-2    | 2008      |      |
| Phone Type          | Telephone    |                  | · ]          |                 | Delinquent li   | nvoice | es 44          |          | Last Pay  | ment Due On   | 17-MAR-     | 2008      |      |
| Phone               | 1 800 5      | 5558355          |              |                 | Business        | s Leve |                |          | Last Payr | ment Amount   |             | 18,738.90 | GBP  |
|                     |              | A                | <b>T</b>     | 1.7             |                 |        | A .1           | Neter    | T         |               |             |           |      |
| Profile             | History      | Accounts         | Transactio   | ons Lifecyc     | ie Strat        | tegy   | Aging          | . Notes  | Tas       | sks L         | oans        |           |      |
| с                   | redit Limit  | 2,999,996.00     | GBP          | Past Y          | ar Installmer   | nts:   | Past Year Pr   | romises: |           |               | Last Inte   | raction:  |      |
| C                   | redit Hold   | No               |              | Du              | e <u> </u>      |        | Total          | 0        | Туре      | Issue Resol   | ved         |           |      |
| Cre                 | edit Rating  | Poor             |              | On Tim          | e <u> </u>      |        | Broken         | 0        | Date      | 22-DEC-200    | 6           |           |      |
| Coller              | ctor Name    | Jamie Jones      |              | Unpai           | d 0             |        | Open           | 0 Cor    | tacted By | Smith, Rick   |             |           |      |
| Include i           | n Dunning    | Yes              |              | Lat             | e 0             |        |                |          | Result    |               |             |           |      |
| Metrics as of       | 07-NOV-20    | 14 Fil           | ter by Selec | cted View 🗹     |                 |        |                |          |           |               |             |           |      |
| Metric Name         |              |                  | ,            | Metric Value    | r R             | l 🗌    | Metric Name    |          |           | * N           | letric Valu | ie        | * Ri |
| Account Cred        | lit Limit    |                  |              | 2,              | 999,996.00      | •      | Average Days   | Late     |           |               |             |           | 0 Lo |
|                     |              |                  |              |                 |                 | N      |                |          |           |               |             |           |      |

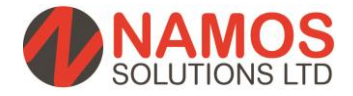

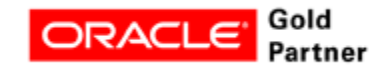

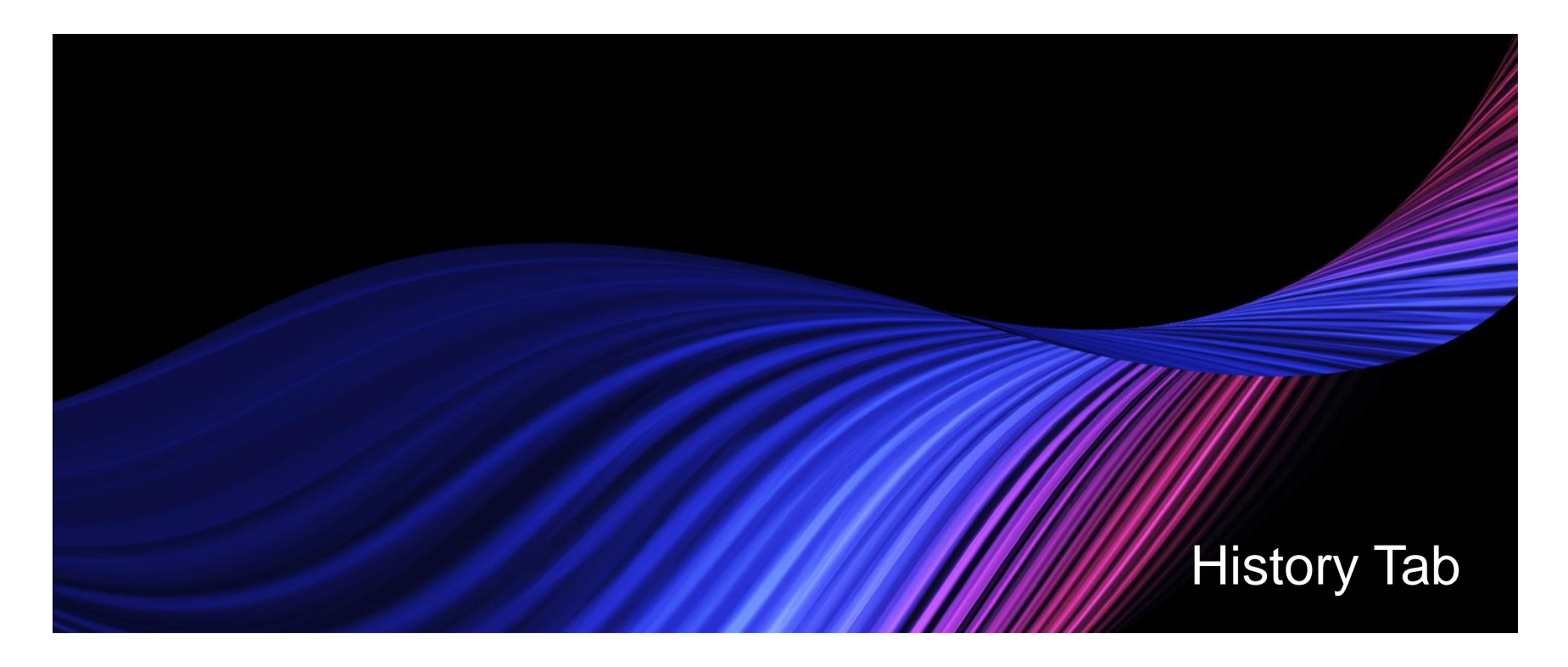

On the History tab, you are able to view previous transactions on-the-fly. While contacting this customer, you have the ability to see a quick view of their activity. From here you are able to drill down into specific transaction detail.

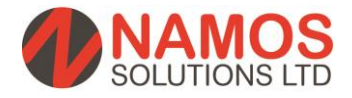

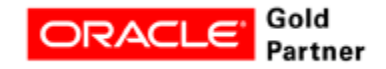

# **History Tab**

- Use the History tab to view historic information based on the selected type, such as dunning or adjustments.
- Collectors have to review and prove "due diligence" for collections calls. Collections agents can see information about previous interactions that occurred with a customer about issues relating to collections activities.

| Collections - Evely | n Dunbar - Comput | ter Service and Cor | isulting, Burlington               |                   |             |                     |                 |                   |     |
|---------------------|-------------------|---------------------|------------------------------------|-------------------|-------------|---------------------|-----------------|-------------------|-----|
| First               | Evelyn N          | 41                  | Co                                 | ollections Status | Delinquent  |                     | Operating Unit  | Vision Industries |     |
| Last                | Dunbar            |                     | ldent                              | ification Number  | 34-67420    | Vie                 | Account 🔹       | 1142              |     |
| Title               | Ms.               |                     |                                    | Customer Since    |             |                     | Amount Overdue  | 45,509.15         | GBP |
| Organization        | Computer Service  | and Con             | С                                  | ollections Score  | 10.9        |                     | Net Balance     | 45,509.15         | GBP |
| Address             | 24 North Avenue   | Bu 😶                | Collecti                           | ble Transactions  | 4           |                     | DSO             |                   | 0   |
| Email               | nobody@localhos   | <u>:t</u>           | Delinquenc                         | ies in Past Year  | 4           | Last                | Payment Paid On | 18-JUN-2008       |     |
| Phone Type          | Telephone         |                     | Del                                | inquent Invoices  | 4           | Last                | Payment Due On  | 03-JUN-2008       |     |
| Phone               | 1 800 8881000     | 0 1234              |                                    | Business Level    |             | Last                | Payment Amount  | 17,597.97         | GBP |
|                     |                   |                     |                                    |                   |             |                     |                 |                   |     |
| Profile             | History Acco      | ounts Transact      | tions Lifecycle                    | Strategy          | Aging       | Notes               | Tasks Lo        | pans              |     |
| Type All            |                   | *                   | Date 11-MAY-200                    | 0 To              | 07-NOV-2014 | 1                   |                 | Display           |     |
| Transaction         | Activity          | * Status            | <ul> <li>Activity Date </li> </ul> | Amount '          | Currency '  | Operating Unit      | * Notes         |                   |     |
| * 252798            | Payment           | Applied             | 18-JUN-2008                        | 17,597.97         | GBP         | Vision Industries   |                 |                   |     |
| 252209              | Payment           | Applied             | 16-JUN-2008                        | 31,689.11         | GBP         | Vision Industries   |                 |                   |     |
| 245804              | Payment           | Applied             | 06-MAY-2008                        | 21,025.98         | GBP         | Vision Industries   |                 |                   |     |
| 245385              | Payment           | Applied             | 02-MAY-2008                        | 24,356.22         | GBP         | Vision Industries   |                 |                   | _   |
| 241119              | Payment           | Applied             | 03-APR-2008                        | 2,685.82          | GBP         | Vision Industries   |                 |                   |     |
| 240895              | Payment           | Applied             | 02-APR-2008                        | 22,710.17         | GBP         | Vision Industries   |                 |                   |     |
| 240678              | Payment           | Applied             | 01-APR-2008                        | 118,369.81        | GBP         | Vision Industries   |                 |                   |     |
| 237776              | Payment           | Applied             | 10-MAR-2008                        | 14,517.60         | GBP         | Vision Industries   |                 |                   |     |
| 237375              | Payment           | Applied             | 06-MAR-2008                        | 41,277.10         | GBP         | Vision Industries   |                 |                   |     |
|                     | <i></i>           |                     |                                    |                   |             |                     |                 |                   |     |
|                     |                   |                     |                                    |                   |             | Transaction Details |                 | Details (G)       |     |

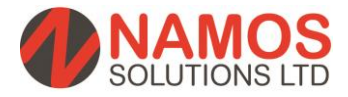

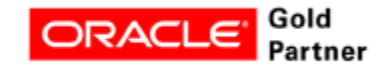

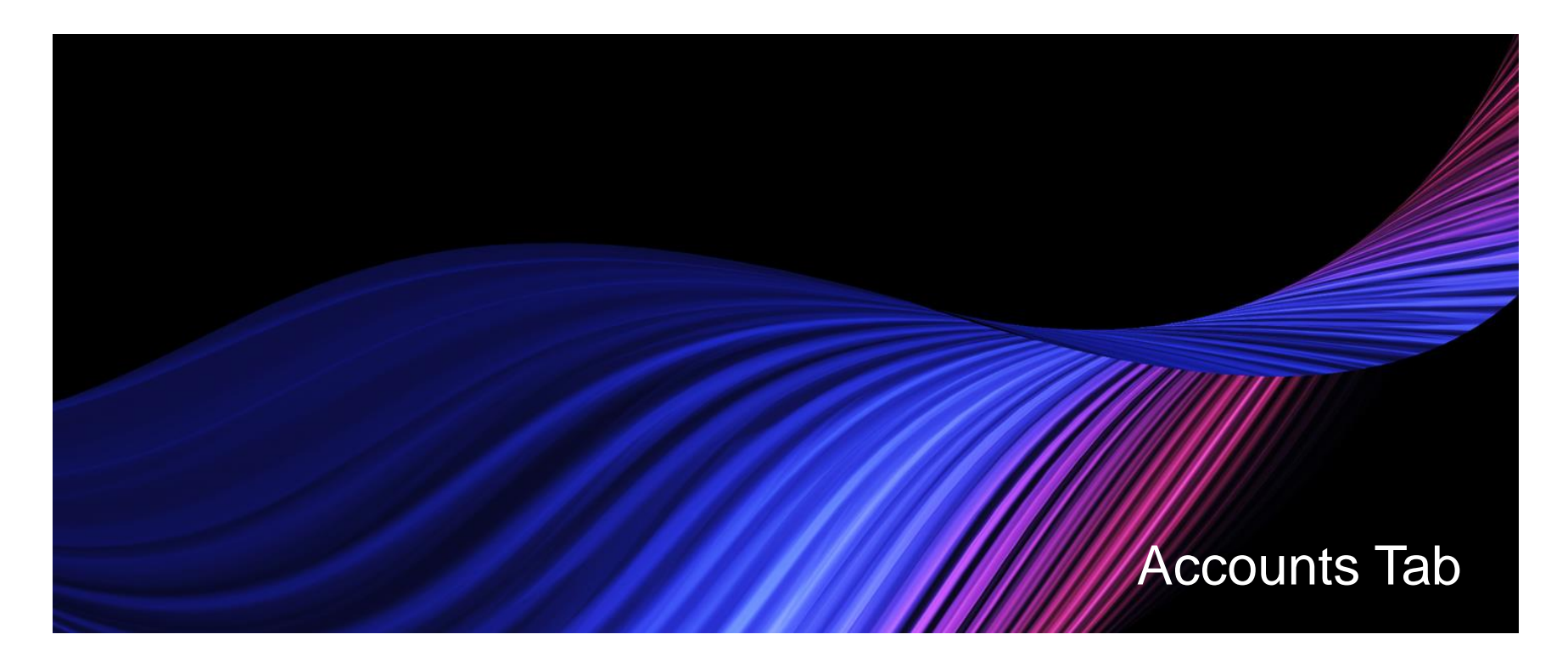

The account tab lists all accounts within a parent company and allows the user to drill down on the accounts.

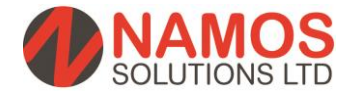

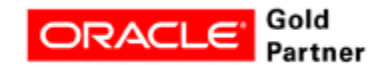

# **Accounts Tab**

- The Account tab displays Information about the selected account. Click the Details Button for more information about the selected account.
- Additionally, the Customer Master is available from this screen.

| Collections - Danielle Gasper - Hilman and Ass | ociates, Tulsa      |                        |               |           |                      |                   | _ 🗆 🗙 |
|------------------------------------------------|---------------------|------------------------|---------------|-----------|----------------------|-------------------|-------|
| First Danielle M I                             |                     | Collections Statu      | S Delinquent  |           | Operating Unit       | Vision Industries |       |
| Last Gasper                                    |                     | Identification Numbe   | r 78-45654786 |           | View Account 🔹       | 1004              |       |
| Title Ms.                                      |                     | Customer Sinc          | •             |           | Amount Overdue       | 165,287.35        | GBP   |
| Organization Hilman and Associates             |                     | Collections Scor       | e 10.9        |           | Net Balance          | 165,287.35        | GBP   |
| Address 1200 West 129th Stre 😁                 | C                   | ollectible Transaction | 3 4           |           | DSO                  |                   | 0     |
| Email nobody@localhost                         | Delin               | quencies in Past Yea   | r 4           |           | Last Payment Paid On | 18-JUN-2008       |       |
| Phone Type Telephone 💮 🚥                       |                     | Delinquent Invoice     | s 4           |           | Last Payment Due On  | 20-JUN-2008       |       |
| Phone 1 800 5558355                            |                     | Business Level         |               |           | Last Payment Amount  | 27,840.05         | GBP   |
|                                                |                     |                        |               |           |                      |                   |       |
| Profile History Accounts                       | Transactions Lifecy | ycle Strategy          | Aging         | Notes     | Tasks Lo             | ans               |       |
| Account Number - Account Name                  | Account Status      | Name                   | Hilman and As | sociates  |                      |                   |       |
| 1004     Hilman and Associ.                    | Active              | Number                 | 1004          |           | Susnension Date      |                   |       |
|                                                |                     | Status                 | Active        |           | Termination Date     |                   |       |
|                                                |                     | Tax Code               |               |           | Statement Cycle      | Monthly (25th)    | _     |
|                                                |                     | Refund Method          |               |           | Tax Rounding Rule    |                   |       |
|                                                |                     | Arnount Overdue        | 165.287.      | 35 GBP    | Score                |                   |       |
|                                                |                     | Net Balance            | 165,287.      | 35 GBP    |                      |                   |       |
|                                                |                     |                        |               |           |                      |                   |       |
|                                                |                     |                        |               |           |                      |                   |       |
|                                                |                     |                        |               |           |                      |                   |       |
|                                                |                     |                        |               |           |                      |                   |       |
|                                                | Display All         |                        | (             | ⊻iew Open | Lines Listing Payr   | nent Processing   | )     |
| Details Customer Standard                      |                     |                        |               |           |                      |                   |       |

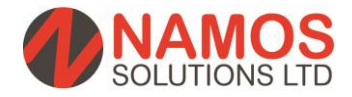

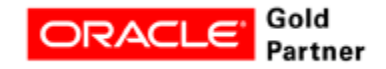

# **Guidelines for Account Relationships**

- When you create relationships between any customer accounts in Oracle Receivables, you
  indicate that the relationship is either one-way or reciprocal.
- When you apply receipts to an invoice in a one-way relationship, the parent account can apply receipts to the invoices in the related account, but receipts in the related account cannot be applied to the parent account's invoices. In other words, the parent can pay for the child but the child cannot pay for the parent in a one-way relationship.
- When applying invoices to commitments, an account can only apply invoices to commitments that it owns or to commitments of a parent customer account to which it is related. Reciprocal account relationships allow parties to pay each other's debit items and enter invoices against each other's commitments.
- You can define an unlimited number of customer account relationships.

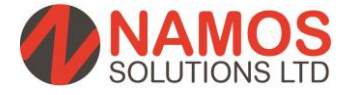

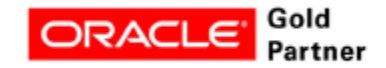

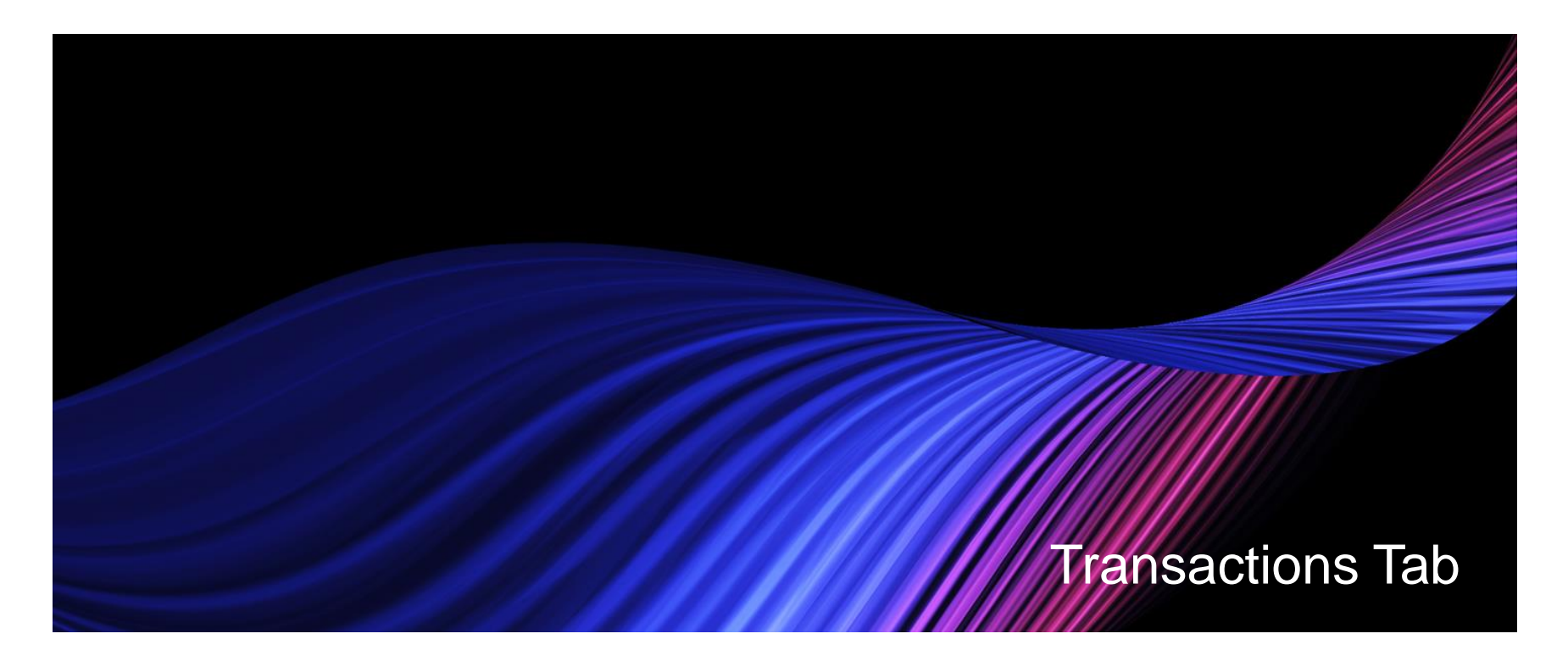

In the transactions tab the customer's transaction are available. Results may be filtered on Invoice, Credit Memo, Debit Memo or Chargeback. From the transaction tab, payments can be processed, adjustments can be entered and other actions like disputes are managed. This is recommended as the default tab for collectors.

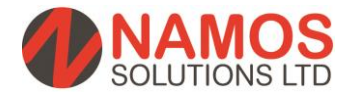

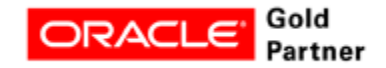

#### **Transactions Tab**

- In the Transactions tab select one of the following transaction classes for a selected account and date range:
- Invoice, Credit memo, Debit memo, Chargeback, Deposit Guarantee,
- Select a transaction and click
   Transaction Details.
- The Transaction Details window displays the line items for the transaction.
- If you want to send a copy of the transaction to the customer, then click Send Copy.

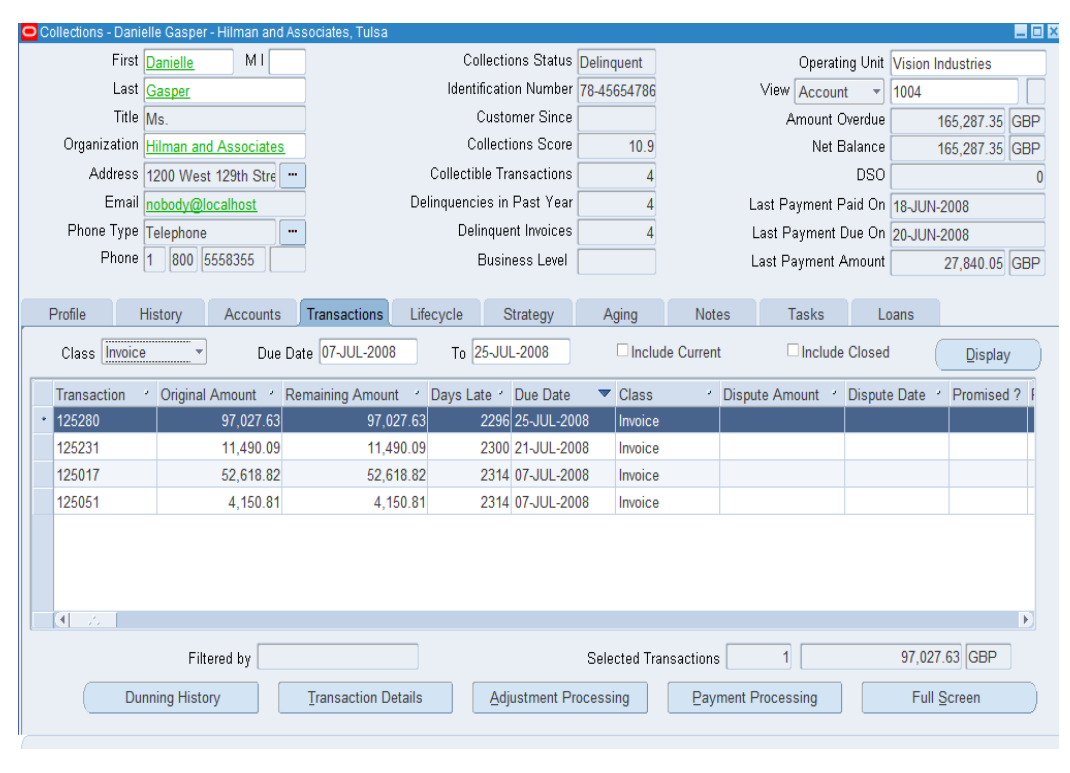

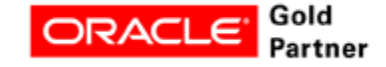

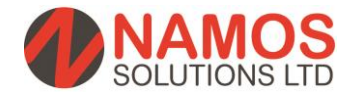

# **Disputes – Transaction Tab**

- Debtors often refuse to pay invoices because they do not believe they owe money for a variety
  of reasons. Use this procedure to submit a dispute against an invoice (whether or not it is
  delinquent). Once created, a dispute is sent to Oracle Receivables via the Credit Memo
  Workflow for review and resolution.
- In the Transactions tab, select the invoice and click Transaction Details.
- If the customer is disputing a specific invoice line item, then perform the following steps:
  - Select Specific Invoice Lines from the Dispute Section LOV.
  - Select the line item.
  - Enter the dispute amount or dispute quantity for the line. If the invoice has no line items, then the line-item related dispute fields are not accessible.
  - The application calculates the dispute amount if you enter a dispute quantity. The dispute amounts are totaled in the Dispute Total field.

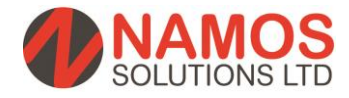

Next

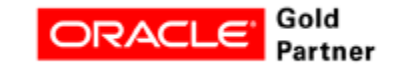

# **Disputes – Transaction Tab Continued**

- If the customer wants to dispute a section of the invoice, then use the LOV in the Dispute Section field to select one of the following:
- Lines subtotal
- Shipping
- Tax
- Total
- The total amount for the selected section appears in the Dispute Totals field. Earlier disputes are not included in the total.
- If the customer's dispute is over an expected discount, enter the discount amount.
- The amount is calculated using the entered percent against the invoice total prior to shipping and tax.
- Select a dispute reason.
- Optionally, enter a note.
- Click Dispute.

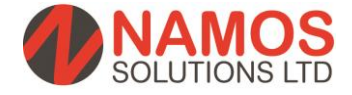

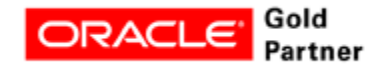

# **Disputes – Transaction Tab Continued**

- A dispute confirmation message containing a dispute number appears and can be used as a reference between customer and collector.
- Confirmation of the dispute is sent automatically if the necessary profiles are set and a default One-to-One Fulfillment template is defined.
- The dispute creates a Credit Memo Request in Oracle Receivables.
- While invoices are in dispute they are no longer labeled as delinquent. Disputed transactions are recorded in Interaction History, including the transaction number, class, type, date, status, amount, remaining amount, customer name, and organization.

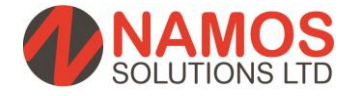

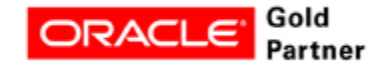

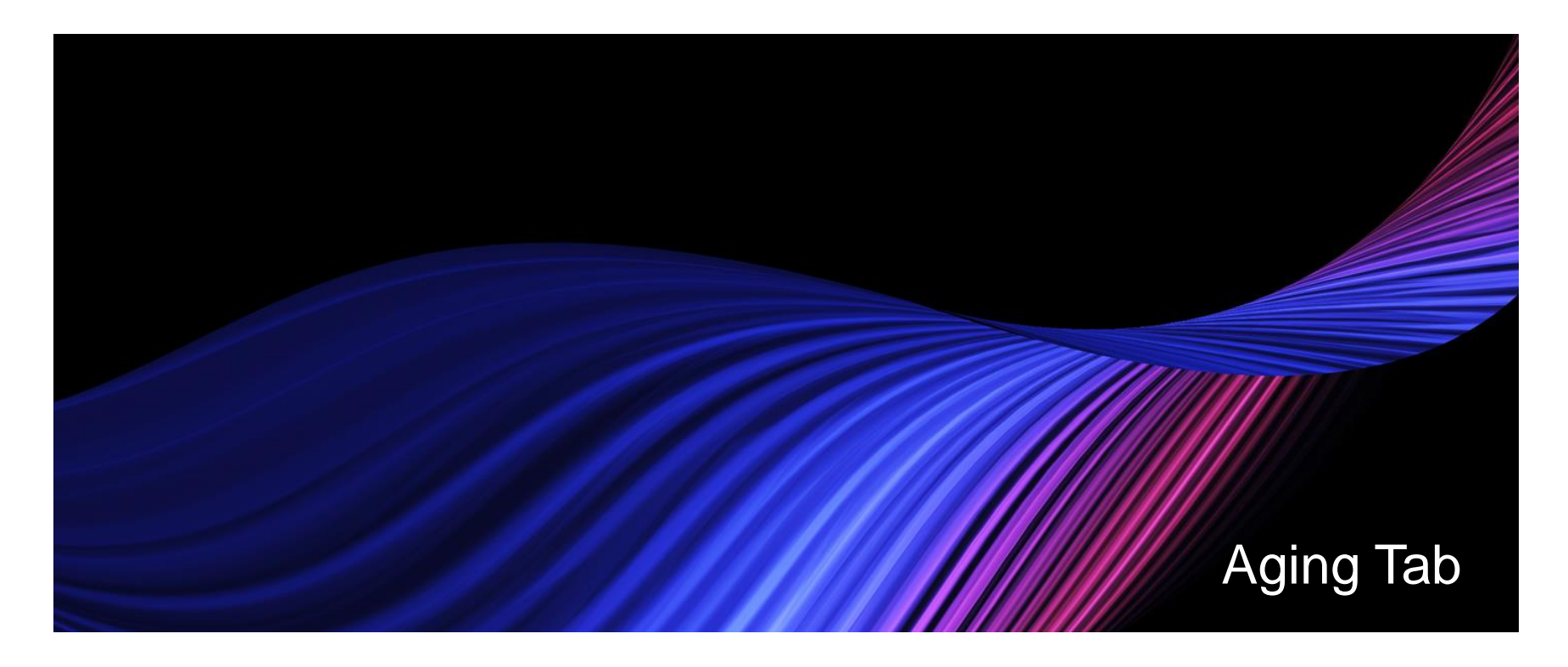

You can view your customer's outstanding account balances on the Aging tab in Collections.

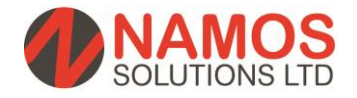

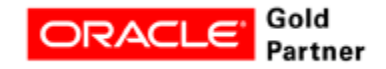

# Aging Tab

- You can view your customer's outstanding account balances on the Aging tab in Collections. The Aging tab opens using the default aging bucket defined when you set up Collections, but you can view account balances using any aging bucket defined in Oracle Receivables. You can modify your display by specifying an aging bucket or by choosing to summarize open credits.
- Collections calculates and displays the total outstanding amounts for the current data level view, which can be by customer, bill to, or account. Aging per individual delinquency is not available.
  - You can view finance charges, approved and pending adjustments, and amounts in dispute.
  - You can view the amount of receipts at risk.
  - If you select to summarize open credits, you can view credits not aged for unapplied cash, on account cash, on account credits, cash claims, and prepayments.
  - Select the Transaction button to view all transactions for an aging bucket line. From there
    you can select a transaction and view transaction details, process payments, or enter a
    dispute.

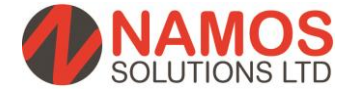

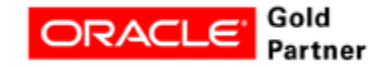

# **Aging Tab Continued**

| Collections - Danielle Ga                                | sper - Hilman and Ass | ociates, Tulsa |                                        |                 |                |         |                |           |                   | _ 🗆 🗆 🛛 |
|----------------------------------------------------------|-----------------------|----------------|----------------------------------------|-----------------|----------------|---------|----------------|-----------|-------------------|---------|
| First Daniel                                             | le MI                 |                | Colle                                  | ections Status  | Delinquent     |         | Operatir       | ng Unit 🚺 | Vision Industries |         |
| Last Gaspe                                               | er                    |                | Identific                              | cation Number   | 78-45654786    |         | View Account   | t 🔻 🕇     | 1004              |         |
| Title Ms.                                                |                       |                | Cu                                     | ustomer Since   |                |         | Amount C       | )verdue   | 165,287.3         | 65 GBP  |
| Organization Hilma                                       | n and Associates      |                | Coll                                   | lections Score  | 10.9           |         | Net B          | lalance   | 165,287.3         | 65 GBP  |
| Address 1200 V                                           | West 129th Stre 📟     |                | Collectible                            | e Transactions  | 4              |         |                | DSO       |                   | 0       |
| Email <mark>nobod</mark>                                 | <u>y@localhost</u>    |                | Delinquencie                           | s in Past Year  | 4              |         | Last Payment P | aid On 🛉  | 18-JUN-2008       |         |
| Phone Type Teleph                                        | ione 💮                |                | Delin                                  | quent Invoices  | 4              |         | Last Payment D | Due On 💈  | 20-JUN-2008       |         |
| Phone 1 8                                                | 00 5558355            |                | B                                      | usiness Level   |                |         | Last Payment A | Amount    | 27,840.0          | 5 GBP   |
| Profile History                                          | Accounts              | Transactions   | Lifecycle                              | Strategy        | Aging          | Notes   | Tasks          | Loa       | ans               |         |
| Aging Bucket Staten                                      | nent                  | Open Credits   | Age                                    |                 | ude Receipts a | at Risk |                |           | ( D               | isplay  |
| Bucket Statistics<br>Receipts at Risk<br>Finance Charges | 0.00                  | F              | Adjustr<br><sup>p</sup> ending Adjustr | nents           | 0.00           |         | Disp           | oute Amo  | ount              | 0.00    |
| Aging Bucket Line                                        |                       | Collect        | tible Amount                           | Invoice Install | ments Curre    | ency    | Open Credits   |           |                   |         |
| Current                                                  |                       |                | 0.00                                   |                 | 0 GBP          |         | Unopplic       | d Cook    |                   |         |
| 1-30 Days                                                |                       |                | 0.00                                   |                 | 0 GBP          |         | Ollappie       | su Casil  |                   |         |
| 31-60 Days                                               |                       |                | 0.00                                   | )               | 0 GBP          |         | On Accou       | nt Cash   |                   |         |
| 61-90 Days                                               |                       |                | 0.00                                   |                 | 0 GBP          |         | On Account     | Credits   |                   |         |
| Over 90 Days                                             |                       |                | 165,287.35                             |                 | 4 GBP          |         | Cash           | Claims    |                   |         |
| << Totals >>                                             |                       |                | 165,287.35                             |                 | 4 GBP          |         | Prepa          | yments    |                   |         |
|                                                          |                       |                |                                        |                 |                |         |                | (         | Transactio        | ns      |

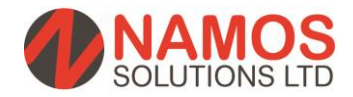

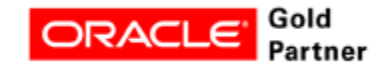

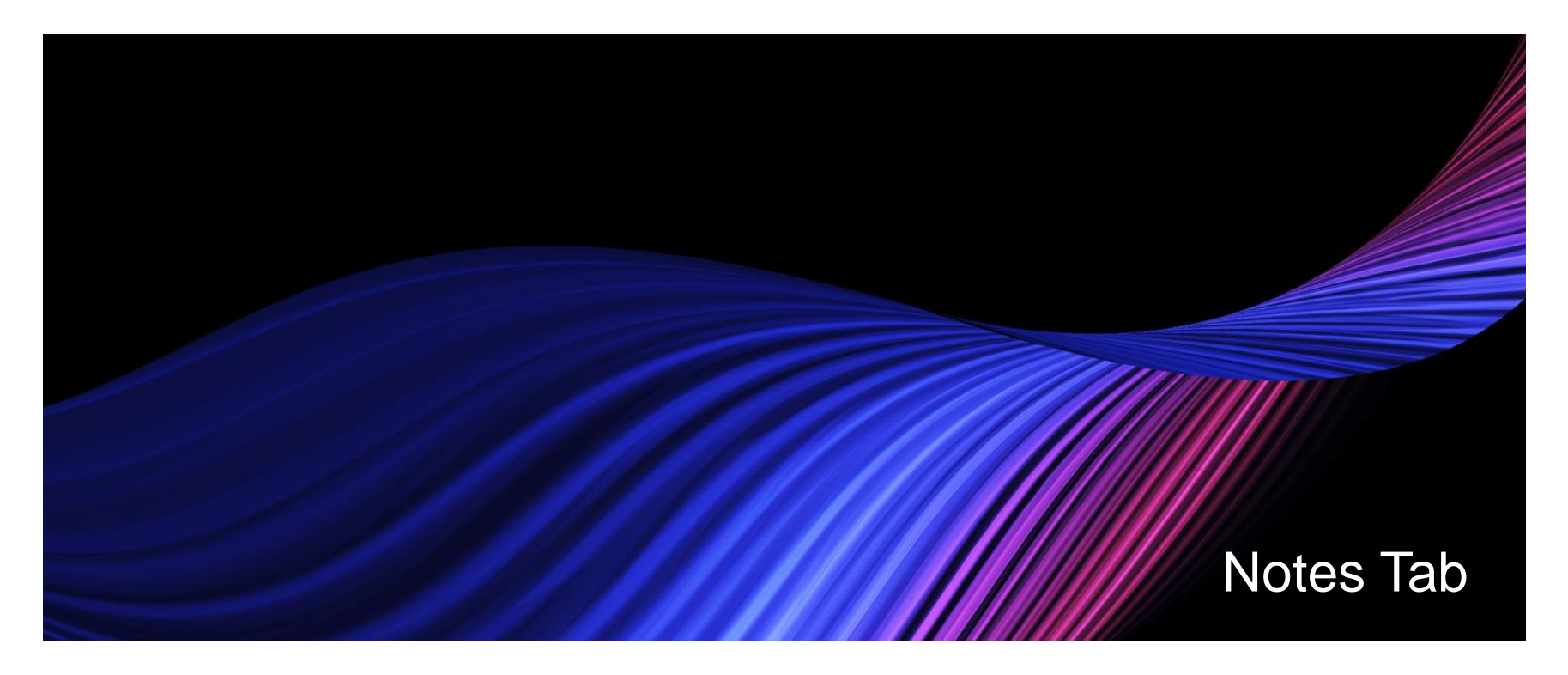

Collectors can enter notes in the following situations: Processing a payment Recording a promise to pay Processing a dispute Reversing a payment Recording information related to a task

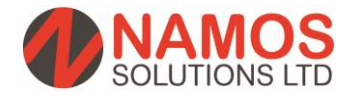

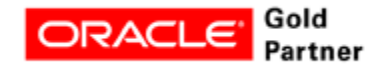

# **Notes Tab**

- Collectors can enter notes in the following situations:
- Performing any interaction on a delinquency
- Processing a payment
- Recording a promise to pay
- Processing a dispute
- Reversing a payment
- Recording delinquency information
- Recording later stage delinquency information such bankruptcy, litigation, write-off, repossession.
- Recording information related to a task

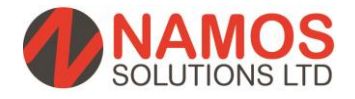

| Collections - Danielle Gasper - Hilman and As | sociates, Tulsa        |                 |                 |          |                      |                   |     |
|-----------------------------------------------|------------------------|-----------------|-----------------|----------|----------------------|-------------------|-----|
| First Danielle M I                            | Coll                   | lections Status | Delinquent      |          | Operating Unit       | Vision Industries |     |
| Last Gasper                                   | Identifi               | ication Number  | 78-45654786     |          | View Account 🔹       | 1004              |     |
| Title Ms.                                     | ] c                    | ustomer Since   |                 |          | Amount Overdue       | 165,287.35        | GBP |
| Organization Hilman and Associates            | Col                    | llections Score | 10.9            |          | Net Balance          | 165,287.35        | GBP |
| Address 1200 West 129th Stre 🚥                | Collectibl             | e Transactions  | 4               |          | DSO                  |                   | 0   |
| Email nobody@localhost                        | Delinquencie           | es in Past Year | 4               |          | Last Payment Paid On | 18-JUN-2008       |     |
| Phone Type Telephone 🛛 🚥                      | Delir                  | nquent Invoices | 4               |          | Last Payment Due On  | 20-JUN-2008       |     |
| Phone 1 800 5558355                           | ) 6                    | lusiness Level  |                 |          | Last Payment Amount  | 27,840.05         | GBP |
|                                               |                        |                 |                 |          |                      |                   |     |
| Profile History Accounts                      | Transactions Lifecycle | Strategy        | Aging           | Notes    | Tasks Lo             | bans              |     |
| View from 07-NOV-2014 To                      | 07-NOV-2014 Display    | ) Түре 🕻        | Callback        |          | Status Public        |                   |     |
| Date / Note                                   | Creator Na 🦿 Tv        | Date            | 7-NOV-2014      | 17:24:59 | Created by Maso      | n, Mr. Chris      |     |
|                                               | oreator nu Ty          |                 |                 |          |                      |                   |     |
|                                               |                        | Note            | lest note for d | lemo     |                      |                   |     |
|                                               |                        |                 |                 |          |                      |                   |     |
|                                               |                        |                 |                 |          |                      |                   |     |
|                                               |                        |                 |                 |          |                      |                   |     |
|                                               |                        |                 |                 |          |                      |                   |     |
|                                               |                        |                 |                 |          |                      |                   |     |
|                                               |                        |                 |                 |          |                      |                   |     |
|                                               |                        |                 |                 |          |                      |                   |     |
|                                               |                        |                 |                 |          |                      |                   |     |
|                                               |                        |                 |                 |          |                      |                   |     |
| New All Notes                                 |                        |                 | More            |          |                      | Related to        |     |

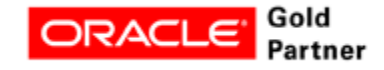

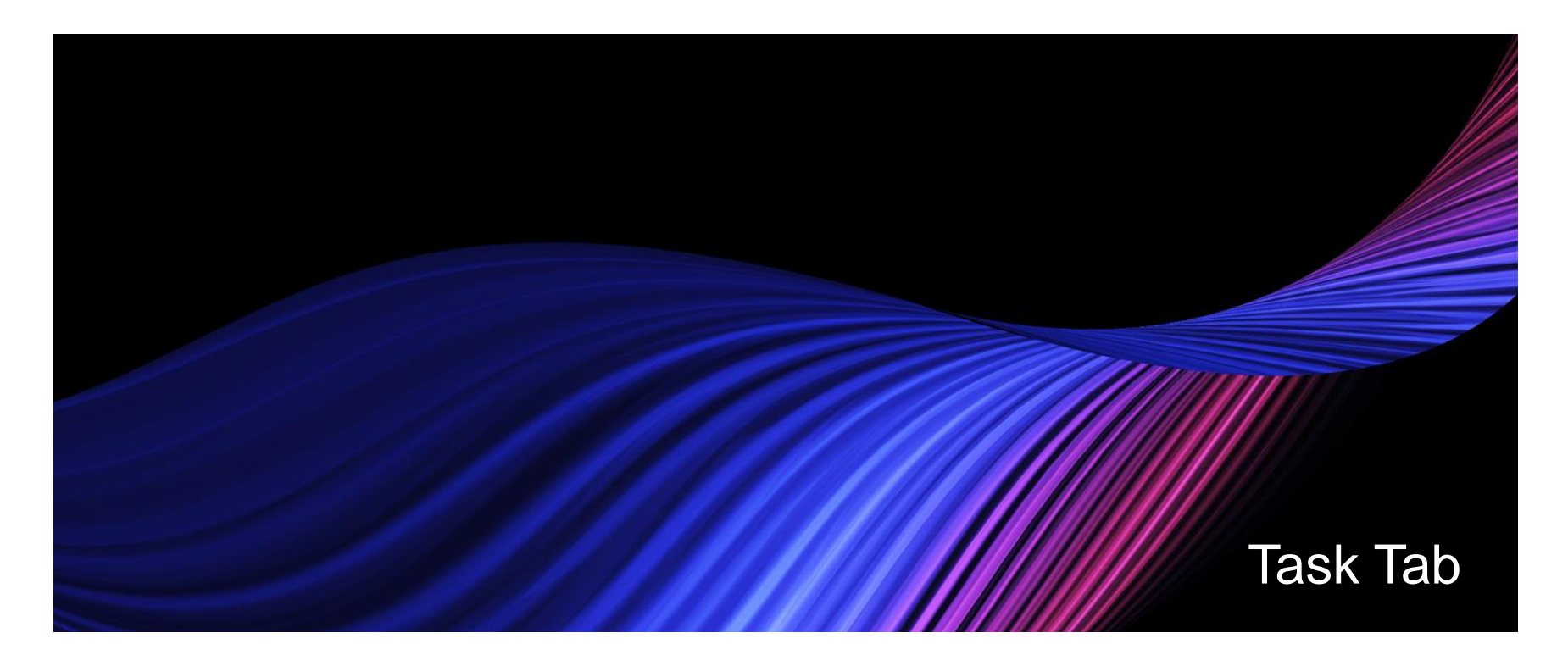

Use the task tab to enter tasks for follow-up Tasks for Collectors are available in the Universal Work Queue and tasks can be assigned to fellow team members

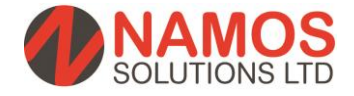

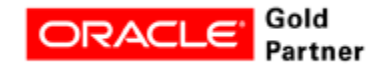

#### Task Tab

- Use the Task tab to enter tasks for follow-up
- Tasks for Collectors are available in the Universal Work Queue.
- A useful tool to track call backs in a single source, you can also assign tasks to other members of your collection team

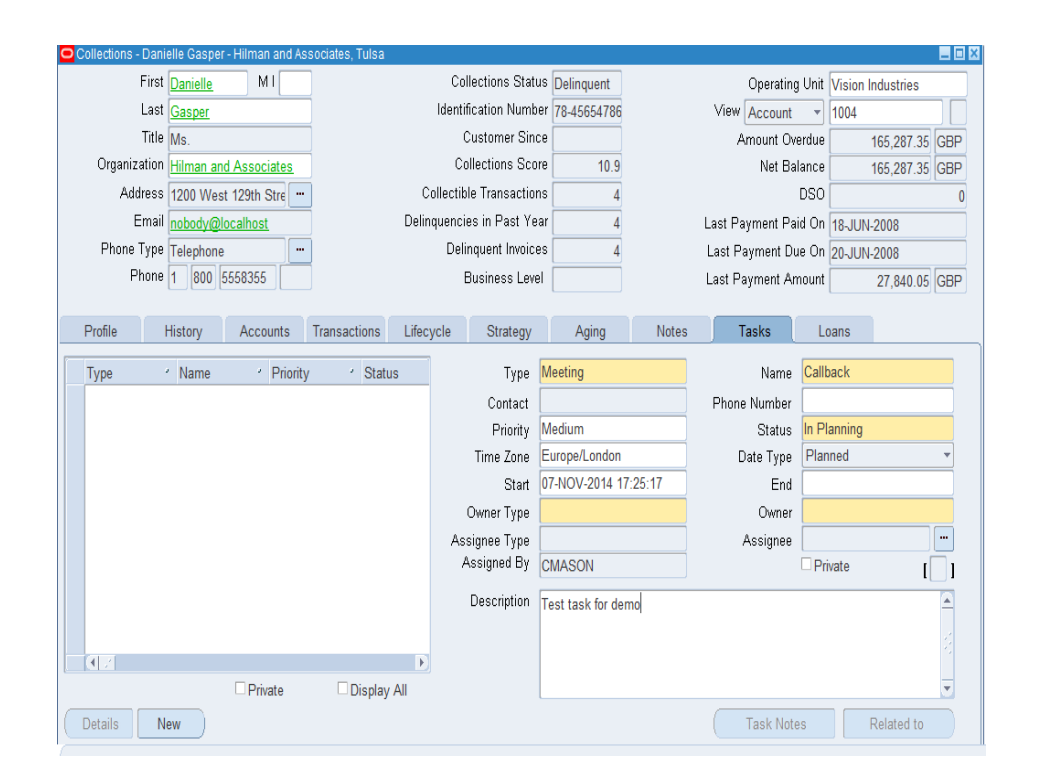

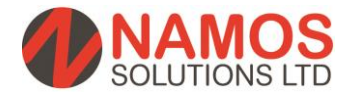

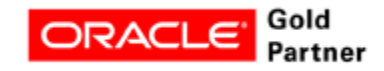

# **Advanced Collections Work Item Example**

| Customer Name<br>Address Line 1<br>City<br>County<br>Post Code                                                                                                    |                                                                                                    |                                                                                                    |                                                                                                    | SOLUTIC                                                                                                    | NS LTC           |
|----------------------------------------------------------------------------------------------------|----------------------------------------------------------------------------------------------------|----------------------------------------------------------------------------------------------------|----------------------------------------------------------------------------------------------------|----------------------------------------------------------------------------------------------------|------------------|
| 7* November 2014                                                                                                    |                                                                                                    |                                                                                                    |                                                                                                    |                                                                                                    |                  |
| Re: Customer Refere                                                                                                    | ence: 900765                                                                                                    |                                                                                                    |                                                                                                    |                                                                                                    |                  |
| Dear Sit/Madam                                                                                                    |                                                                                                    | FURTHER REI                                                                                                    | MINDER                                                                                                    |                                                                                                    |                  |
| Further to previous o<br>account                                                                                                    | orrespondence our rei                                                                                                    | cords continue to s                                                                                                    | how that the transactions I                                                                                                    | sted below remain outstar                                                                                                    | nding on your    |
| if you have any query<br>below.                                                                                                    | apainst them or any                                                                                                    | other reason for or                                                                                                    | a second sizes a second                                                                                                    |                                                                                                    |                  |
| Transaction No.                                                                                                    | Transaction Date                                                                                                    | Due Date                                                                                                    | Transaction Amount                                                                                                    | me immediately using the                                                                                                    | e contact detail |
| Transaction No.                                                                                                    | Transaction Data<br>01-Jun-2014                                                                                                    | Due Date<br>05-Jun-2014                                                                                                    | Transaction Amount                                                                                                    | me immediately using the<br>Amount Oning<br>52,000,00                                                                                                    | e contact detail |
| Transaction No.<br>1234556<br>1234557                                                                                                    | Transaction Date<br>D1-Jun-2014<br>D1-Jun-2014                                                                                                    | Due Date<br>05-Jun-2014<br>05-Jun-2014                                                                                                    | Transection Amount<br>E2000.00<br>E3,000.00<br>Fotal Salance Due                                                                             | me immediately using the<br>Amount Owing<br>22,000.00<br>23,000.00<br>25,000.00                                                                                                    | e contact detai  |
| Transaction No.<br>1234556<br>1234557<br>When making payme<br>Cheques and payme                                                                                                    | Transaction Date<br>D1-Jun-2014<br>D1-Jun-2014<br>and please use the follow<br>nits should be made pr<br>and customer reference                                                                                                    | Oue Date<br>05-Jun-2014<br>05-Jun-2014<br>06-Jun-2014<br>owing procedures:<br>ayable to Namos 8<br>e on all payment d                                                                                                    | Transcion Amount<br>Transcion Amount<br>E2000.00<br>E3,000.00<br>Total Balance Dee<br>Iolutions Ltd and sent to the<br>coumentation.         | me immediately using the<br>Amount During<br>E2,000,00<br>E3,000,00<br>E3,000,00<br>E3,000,00<br>E3,000,00                                                                                                    | a contact detai  |
| Transaction No.<br>1234556<br>1234557<br>When making payme<br>Cheques and payme<br>transaction number s                                                                                                    | Transaction Date<br>D1-Jun-2014<br>D1-Jun-2014<br>ant please use the follo<br>into should be made p<br>and customer reference<br>credit transfer, our ba                                                                             | Due Date<br>C6-Jun-2014<br>C6-Jun-2014<br>c6-Jun-2014<br>availing procedures:<br>ayable to Namos 8<br>e on all payment d<br>nk details are as for                                                                                                    | Transition Amount<br>Transition Amount<br>22,000.00<br>Fotal Balance Due<br>Jolutions Ltd and sent to the<br>occumentation.                  | Minimediately using the<br>Amount Owing<br>£2,000,00<br>£3,000,00<br>£3,000,000<br>£3,000,000<br>£3,000<br>£3,000,000<br>£3,000<br>£3,000,000<br>£3,000,000<br>£3,000,000<br>£3,000<br>£3,000,000<br>£3,000,000<br>£3,000<br>£3,0000<br>£3,000<br>£3,000<br>£3,000<br>£3,0000<br>£3,000<br>£3,0000<br>£3,000<br>£3,0000<br>£3,0000<br>£3,0000<br>£3,0000<br>£3,0000<br>£3,0000<br>£3,0000<br>£3,0000<br>£3,0000 £3,0000000 £3,0000 £3,000000 £3,0000000 £3,0000000                                                                                                    | a contact detai  |
| Transection No.<br>1234556<br>1234557<br>When making payme<br>Cheques and payme<br>if you wish to pay by<br>Bank Name:<br>Bank Account Numb                                                                           | Transaction Zale<br>D1-Jun-2014<br>D1-Jun-2014<br>ent please use the folic<br>nis should be made p<br>of outstamer reference<br>credit transfer, our ba<br>HBBC<br>er: 123465<br>10-20-31                                            | Due Date<br>CB-Um-2014<br>CB-Um-2014<br>CB-Um-2014<br>CB-Um-2014<br>cB-Um-2014<br>cB-Um-20 | Impagnent prese consci<br>Immacion Amount<br>ecoso ao<br>Ecoso ao<br>Fotal Balance Due<br>Iolutions Lid and sent to the<br>ocumentation.     | March Ching<br>E2,000,00<br>E3,000,00<br>E3,000,00<br>E3,000,00<br>E3,000,00<br>E address below. Please s                                                                                                    | tate your        |
| Treastin No.<br>123456<br>1234567<br>When making payme<br>Cheques and payme<br>If you wish to pay by<br>Bank Name:<br>Bank Account Numb<br>Bank Code:<br>Bank Account Numb                                            | Transaction Data<br>D1-Jun-2014<br>D1-Jun-2014<br>ant please use the following<br>ind customer reference<br>credit transfer, our ba<br>HSBC<br>er: 1324567<br>10-20-30<br>Namos 1                                                    | due Date<br>02-Jun-3014<br>02-Jun-3014<br>02-Jun-3014<br>03-Jun-3014<br>owing procedures:<br>ayable to Namos 8<br>e on all payment d<br>nk details are as for<br>739<br>0<br>8<br>outputs Ltd                                                                                                    | Transition Amount<br>Transition Amount<br>2000.00<br>10141 Bulance Due<br>10141 Bulance Due<br>10141 State and sent to the<br>occumentation. | Me Immediately using the<br>Amount Owing<br>£2,000,00<br>£3,000,00<br>£3,000,000<br>£3,000,000<br>£3,000,000,000<br>£3,000,000<br>£3,00000<br>£3,000,000<br>£3,00000<br>£3, | tate your        |
| Transaction No.<br>1234556<br>1234557<br>When making payme<br>Cheques and payme<br>transaction number a<br>lif you wish to pay by<br>Bank Account Numb<br>Bank Account Numb<br>Bank Account Numb<br>Bank Account Numb | Transaction Data<br>D1-Jun-2014<br>D1-Jun-2014<br>In Jin-Jun-2014<br>Int please use the folk<br>ints should be made p<br>ind customer reference<br>credit transfer, our bas<br>HBBC<br>et: 1234561<br>10-20-31<br>Namos i<br>Namos i | due Cere<br>OS-JUN-3014<br>OS-JUN-3014<br>OS-JUN-3014<br>OS-JUN-3014<br>owing procedures:<br>ayable to Namos 8<br>e on all payment 0<br>nk details are as for<br>789<br>0<br>Solutions Ltd<br>tin the near future.                                                                                                    | Tressecton Amount<br>Tressecton Amount<br>E2000.00<br>E2000.00<br>Total Belence Due<br>Iolutions Ltd and sent to the<br>counterlation.       | me immediately using the<br>Amount Owing<br>E1,000,00<br>E3,000,00<br>E3,000,00<br>e address below. Please s                                                                                                    | itate your       |

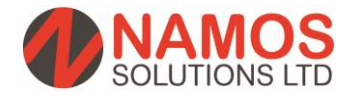

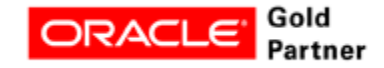

#### Next steps....

Want to see more and understand how we can rapidly deploy Oracle Advanced Collections? Please contact us:

www.namossolutions.com enquiries@namossolutions.com T: 0845 299 6220

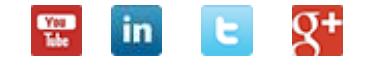

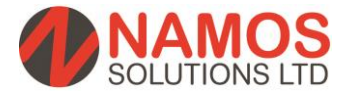

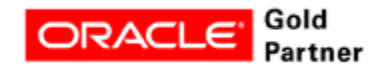